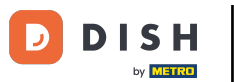

Bine ați venit la tabloul de bord al rezervării DISH . În acest tutorial, vă arătăm cum să vă schimbați parola.

| <b>DISH</b> RESERVATION                       |                                                                                                    | <b>*</b> • | Test Bistro Traini  | ng 🕤   🍀 🗸               |          |
|-----------------------------------------------|----------------------------------------------------------------------------------------------------|------------|---------------------|--------------------------|----------|
| Reservations                                  | Have a walk-in customer? Received a reservation request over phone / email? Don't forget to add it to yo reservation book! | ur         | WALK-IN A           | DD RESERVATION           |          |
| म्न Table plan<br>¶ Menu                      | C Thu, 19 Oct - Thu, 19 Oct 🗎 X All services                                                                               |            |                     | ~                        |          |
| 🛎 Guests                                      | There is <b>1</b> active limit configured for the selected time period                                                     |            |                     | Show more 🗸              |          |
| <ul> <li>Feedback</li> <li>Reports</li> </ul> | All Ocompleted Opcoming Ocancelled                                                                                         |            | 0 🖶 0               | <b>円</b> 0/37            |          |
| 🗢 Settings 👻                                  |                                                                                                    |            |                     |                          |          |
| 𝔄 Integrations                                |                                                                                                    |            |                     |                          |          |
|                                               | No reservations available                                                                                                  |            |                     |                          |          |
| Too many guests in house?                     | Print                                                                                                    |            |                     | (                        |          |
| Pause online reservations                     | Designed by DISH Digital Solutions GmbH. All rights reserved.                                                              | FAQ   Terr | ms of use   Imprint | Data privacy   Privacy S | lettings |

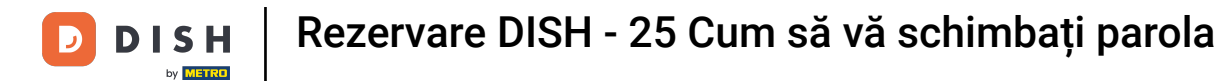

## Mai întâi, accesați Setări din meniul din stânga dvs.

| <b>DISH</b> RESERVATION   |                                         |                                 |                             |                                | <b>≜</b> • | Test Bistr | ro Trainin  | g 🕤   🤅       | খাদ<br>শাদ  |        |
|---------------------------|-----------------------------------------|---------------------------------|-----------------------------|--------------------------------|------------|------------|-------------|---------------|-------------|--------|
| Reservations              | Have a walk-in custom reservation book! | er? Received a reservation rec  | quest over phone / email? [ | Don't forget to add it to your | r 🧲        | WALK-IN    |             | D RESERVAT    |             |        |
| 🍽 Table plan              |                                         |                                 |                             |                                |            |            |             |               |             |        |
| 🎢 Menu                    | <                                       | Thu, 19 Oct - Thu, 19 Oct       |                             | All services                   |            |            |             |               | ~           |        |
| 🛎 Guests                  | There is <b>1</b> active limit o        | configured for the selected tim | ne period                   |                                |            |            |             | Show r        | nore 🗸      |        |
| Feedback                  |                                         |                                 |                             |                                |            |            |             |               |             |        |
| 🗠 Reports                 | All                                     |                                 |                             | ⊖ Cancelled                    |            | 0 🔄        | <b>**</b> 0 | <b>H</b> 0/37 |             |        |
| 🗢 Settings 👻              |                                         |                                 |                             |                                |            |            |             |               |             |        |
|                           |                                         |                                 | No reservati                | ions available                 |            |            |             |               |             |        |
| Too many guests in house? | Print                                   |                                 |                             |                                |            |            |             |               | 6           |        |
| Pause online reservations | Designed by DISH Digital Soluti         | ons GmbH. All rights reserved.  |                             | F                              | FAQ   Term | is of use  | Imprint     | Data privacy  | Privacy Set | ttings |

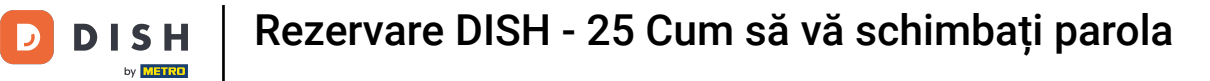

9 Și apoi selectați Cont .

| <b>DISH</b> RESERVATION                    |                                            |                                   |                            |                               | <b>≜</b> ● Te | est Bistro Tra   | ining 🕤 🛛       | <u> </u>   |         |
|--------------------------------------------|--------------------------------------------|-----------------------------------|----------------------------|-------------------------------|---------------|------------------|-----------------|------------|---------|
| Reservations                               | Have a walk-in custor<br>reservation book! | ner? Received a reservation req   | uest over phone / email? D | Don't forget to add it to you | r v           | VALK-IN          | ADD RESERV      | ATION      |         |
| 🛏 Table plan                               |                                            |                                   |                            |                               |               |                  |                 |            |         |
| ¶ Menu                                     | <                                          | Thu, 19 Oct - Thu, 19 Oct         |                            | All services                  |               |                  |                 | ~          |         |
| 🐣 Guests                                   | There is <b>1</b> active limit             | configured for the selected tim   | ne period                  |                               |               |                  | Show            | / more 🗸   |         |
| eedback                                    |                                            |                                   |                            |                               |               |                  |                 |            |         |
| 🗠 Reports                                  | All                                        |                                   |                            | ⊖ Cancelled                   |               | Ū0 🛎 (           | ) <b>m</b> 0/37 | 1          |         |
| 🌣 Settings 👻                               |                                            |                                   |                            |                               |               |                  |                 |            |         |
| () Hours                                   |                                            |                                   |                            |                               |               |                  |                 |            |         |
| 🖄 Reservations                             |                                            |                                   |                            |                               |               |                  |                 |            |         |
| 🛱 Tables/Seats                             |                                            |                                   |                            |                               |               |                  |                 |            |         |
| Reservation limits                         |                                            |                                   |                            | 0                             |               |                  |                 |            |         |
| % Offers                                   |                                            |                                   |                            |                               |               |                  |                 |            |         |
| ↓ Notifications                            |                                            |                                   | No reservation             | ons available                 |               |                  |                 |            |         |
| 希 Account                                  |                                            |                                   |                            |                               |               |                  |                 |            |         |
| ${ {oldsymbol {\mathscr O}}}$ Integrations | Print                                      |                                   |                            |                               |               |                  |                 | 6          |         |
| Too many guests in house?                  | Designed by DISH Digital Solu              | utions GmbH. All rights reserved. |                            |                               | FAQ   Terms   | of use   Imprint | Data privacy    | Privacy Se | ettings |

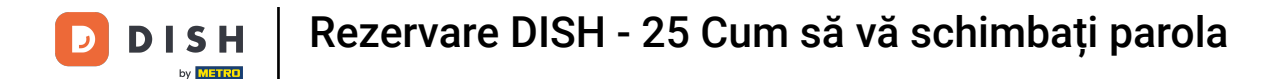

Acum vă aflați în prezentarea generală a sediului dvs. și a informațiilor de contact. Faceți clic pe Datele mele, pentru a vă accesa informațiile personale.

| DISH RESERVATION         |                                                   |                |                       |                     | <b>*</b> *      | Test Bistro Training     |              |              | •    |
|--------------------------|---------------------------------------------------|----------------|-----------------------|---------------------|-----------------|--------------------------|--------------|--------------|------|
| Reservations             | <b>Y</b> ¶ My E                                   | stablishment   |                       |                     | 6               | My Data                  |              |              | Ι    |
| 🛏 Table plan             | Establishment details                             |                |                       | Contact             |                 |                          |              |              |      |
| <b>"1</b> Menu           | Establishment name<br>Test Bistro Training        |                |                       | Phone (+49) -       | 9876543210      | D                        |              |              |      |
| 🐣 Guests                 | Street                                            |                |                       | Email               |                 |                          |              |              |      |
| Feedback                 | Training Street 007                               |                |                       | training@dish.dig   | gital           |                          |              |              |      |
| 🗠 Reports                | Additional                                        |                | Country               | Website             |                 |                          |              |              |      |
| 🏟 Cottings -             |                                                   |                | Germany -             | https://test-bistro | -training-bar.e | atbu.com/                |              |              |      |
|                          | Postal code                                       | City           |                       | Contact language    |                 |                          |              |              |      |
| () Hours                 | 10000                                             | Berlin         |                       | Deutsch             |                 |                          |              | •            |      |
| Reservations             | Time zone                                         |                |                       |                     |                 |                          |              |              |      |
| 🛱 Tables/Seats           | All dates of the reservation system will k        | be displayed a | ccording to this time |                     |                 |                          |              |              |      |
| Reservation limits       | zone. The time zone is derived from the           | restaurant ad  | dress automatically.  |                     |                 |                          |              |              |      |
| % Offers                 | Europe/Berlin                                     |                |                       |                     |                 |                          |              |              |      |
| ♠ Notifications          | Current time in this ti                           | me zone: 🕓 🛛   | 4:15 PM               |                     |                 |                          |              |              |      |
| Account                  |                                                   |                |                       |                     |                 |                          | S/           | AVE          |      |
| 𝔗 Integrations           |                                                   |                |                       |                     |                 |                          |              |              |      |
| oo many guests in house? | Designed by DISH Digital Solutions GmbH. All righ | ts reserved.   |                       |                     | FAQ   Te        | rms of use   Imprint   E | Data privacy | Privacy Sett | ings |

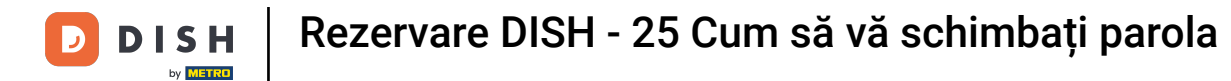

## Pentru a vă schimba parola, faceți clic pe hyperlink aici .

| <b>DISH</b> RESERVATION                   |                                                               | 🌲 🔹 Test Bistro Training 🕤 🛛 🎽 🖕 🚱                                                                                                    |
|-------------------------------------------|---------------------------------------------------------------|----------------------------------------------------------------------------------------------------|
| Reservations                              | My Establishment                                              | <b>O</b> My Data                                                                                                    |
| 🎮 Table plan                              | Personal information                                          | Export data                                                                                                    |
| 🍴 Menu                                    | Salutation *                                                  | You have the right to receive your data in a structured, commonly used and machine-readable format in order to transmit it to another controller. |
| 🛎 Guests                                  | First name *                                                  | 🛓 Export data                                                                                                    |
| Feedback                                  | Test Max                                                      | Delete account                                                                                                    |
| 🗠 Reports                                 | Last name *                                                   | To delete your DISH Reservation account, please log into DISH                                                                                     |
| 💠 Settings 🗸                              | Login e-mail                                                  |                                                                                                    |
| () Hours                                  | training@hd.digital                                           |                                                                                                    |
| ☑ Reservations ■ Tables/Seats             | SAVE                                                          |                                                                                                    |
| 💼 Reservation limits                      |                                                               |                                                                                                    |
| % Offers                                  |                                                               |                                                                                                    |
| ♪ Notifications                           |                                                               |                                                                                                    |
| Account                                   |                                                               |                                                                                                    |
| ${ {oldsymbol { 	heta } } }$ Integrations |                                                               |                                                                                                    |
| foo many guests in house?                 | Designed by DISH Digital Solutions GmbH. All rights reserved. | FAQ   Terms of use   Imprint   Data privacy   Privacy Settings                                                                                    |

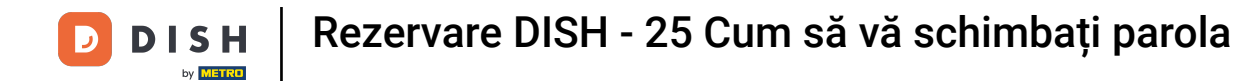

Se va deschide o nouă fereastră în care vă puteți schimba parola.

|                          | English 👻 |
|--------------------------|-----------|
| Change Password          |           |
|                          | 0         |
| Password                 | 0         |
| New Password             |           |
| Confirmation             |           |
| Back to application Save |           |
|                          |           |
|                          |           |
|                          |           |
|                          |           |

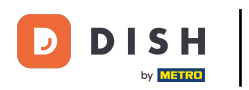

## Trebuie să introduceți parola curentă , noua parolă și, pentru confirmare, noua parolă din nou.

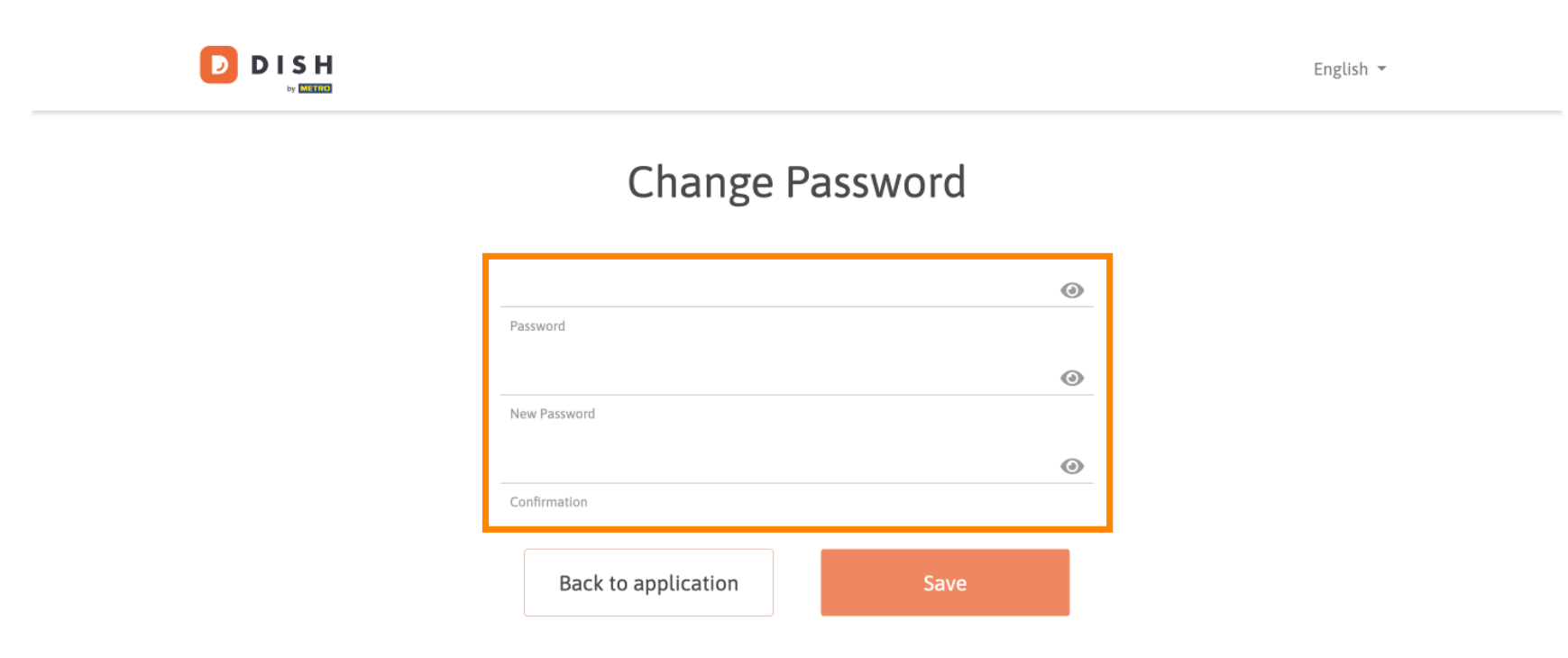

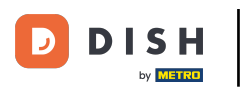

Pentru a aplica apoi noua parolă, faceți clic pe Salvare .

D

English 👻

## Change Password

| *****               | ۲    |
|---------------------|------|
| Password            |      |
|                     | ٢    |
| New Password        |      |
| •••••               | ٢    |
| Confirmation        |      |
|                     |      |
| Back to application | Save |
|                     |      |

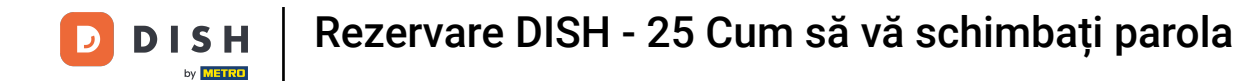

Asta este. Ați finalizat tutorialul și acum știți cum să vă schimbați parola.

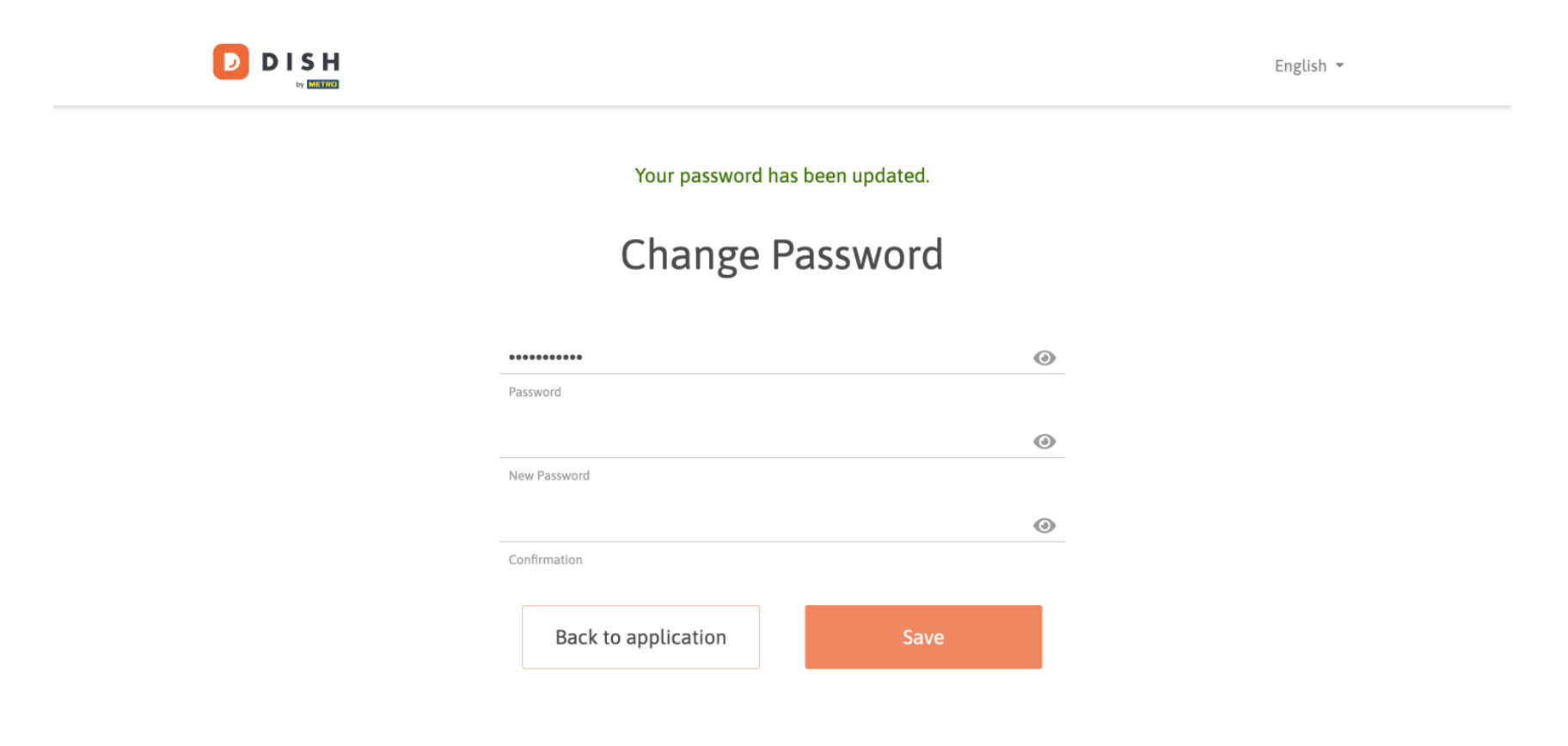

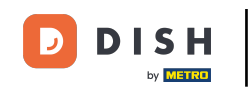

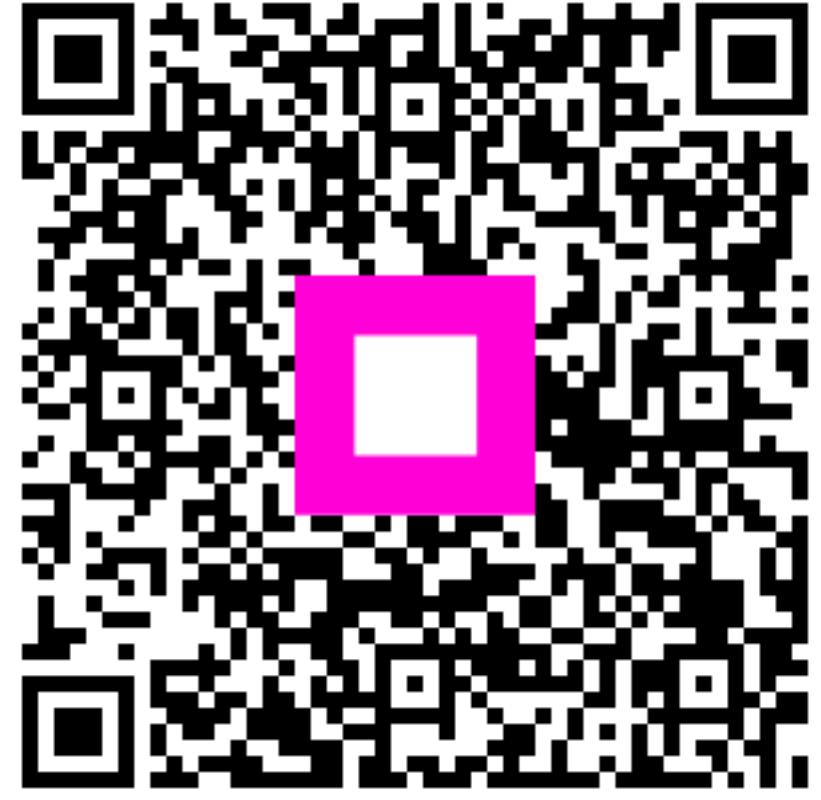

Scanați pentru a accesa playerul interactiv